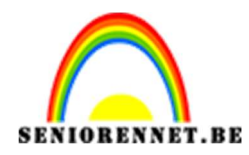

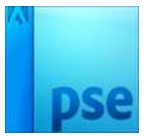

# <u>Eenvoudige tekst stijl met sterreneffect</u>

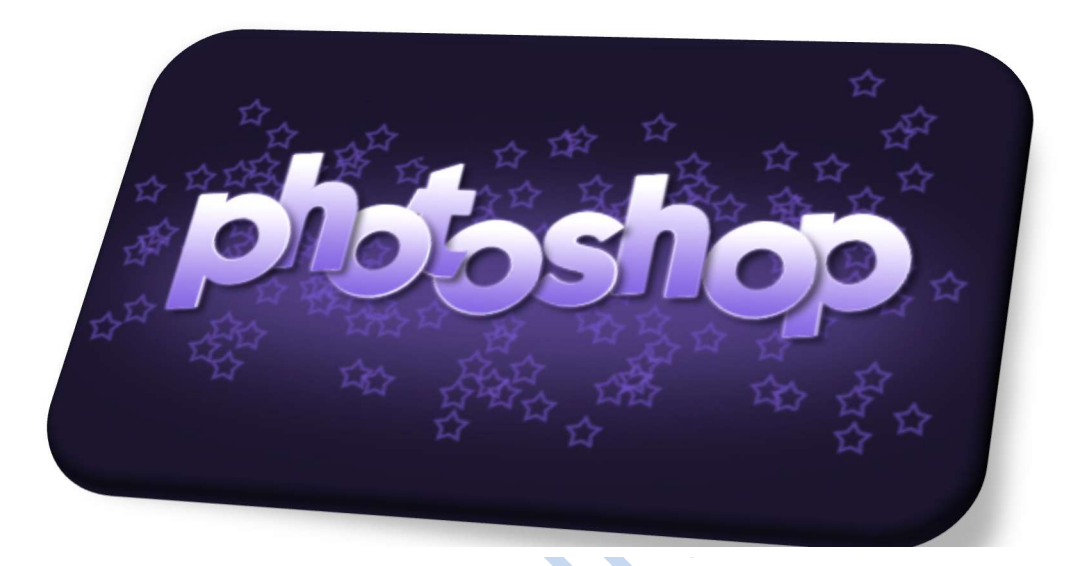

### Benodigdheden

• <u>Kabel BD Normaal</u> lettertype

# > <u>Stap 1</u>

- Open een nieuw document van 500 op 300px met een resolutie van 72px/inch
- Vul de achtergrond met #1A142C

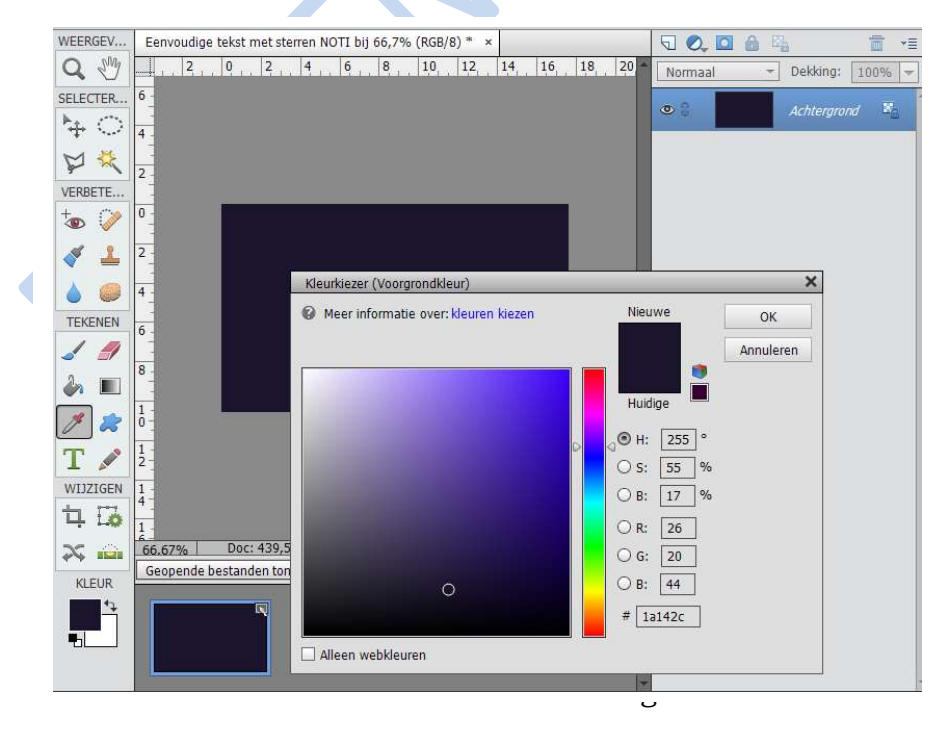

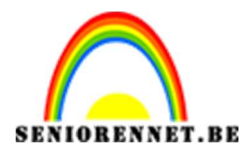

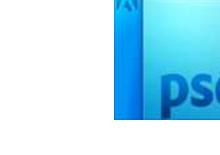

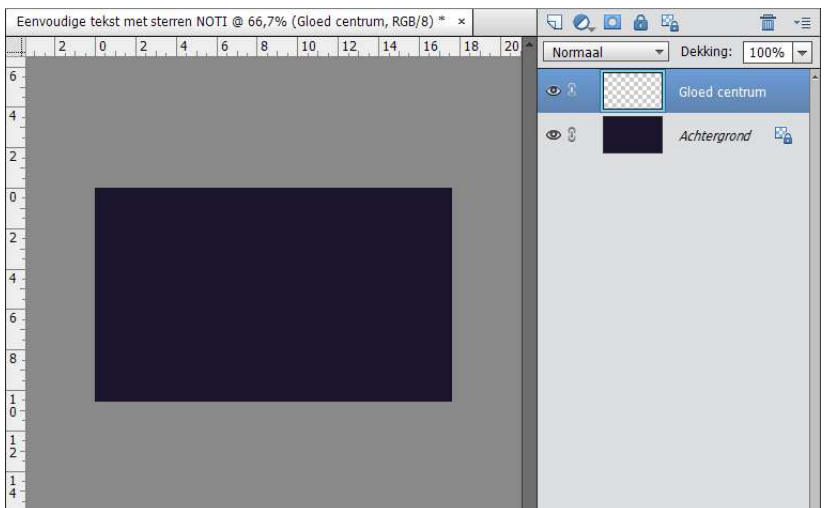

• Ga naar Ovaal selectiekader en trek in het midden een eclips

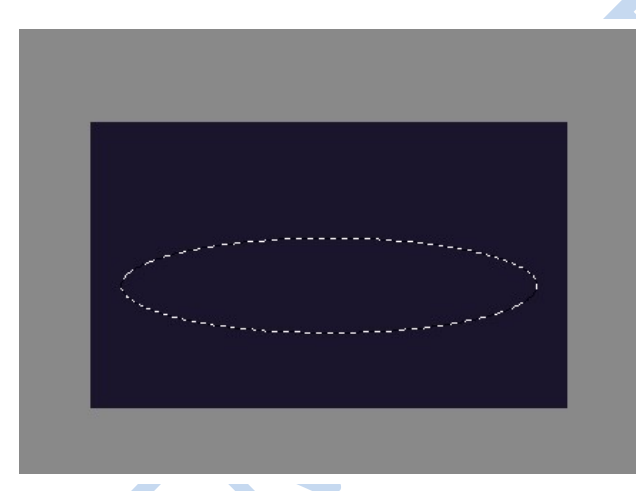

• Vul de eclips met de kleur: # 6d56b2

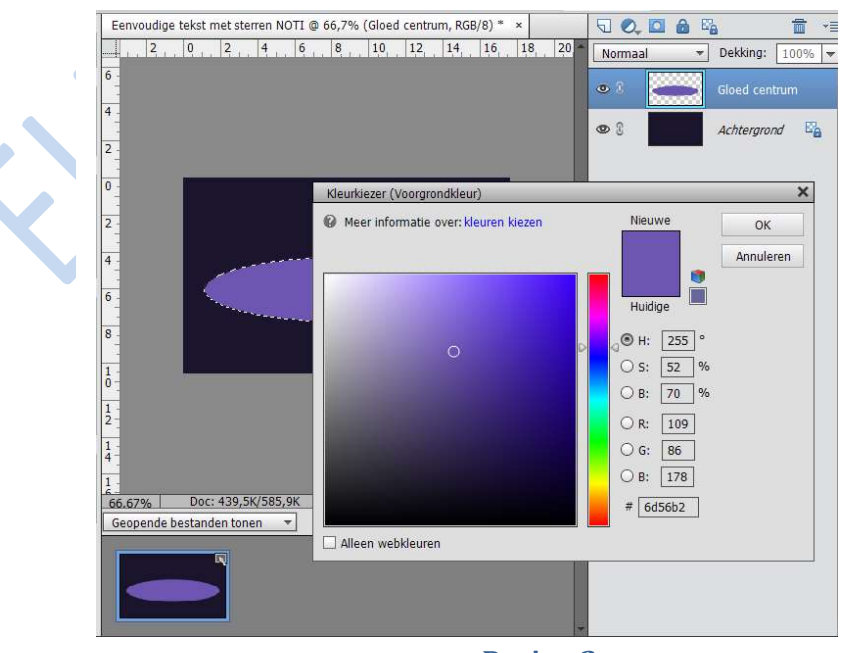

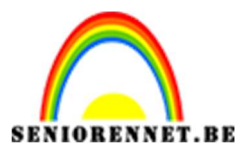

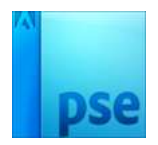

- PSE- Eenvoudige tekst stijl met sterren effect
- Ga naar Selecteren → Deselecteren of CTRL+D om de selectie te verwijderen
- Ga dan naar Filter → vervagen → Gaussiaans vervagen en stel de straal in op 28 pixels.

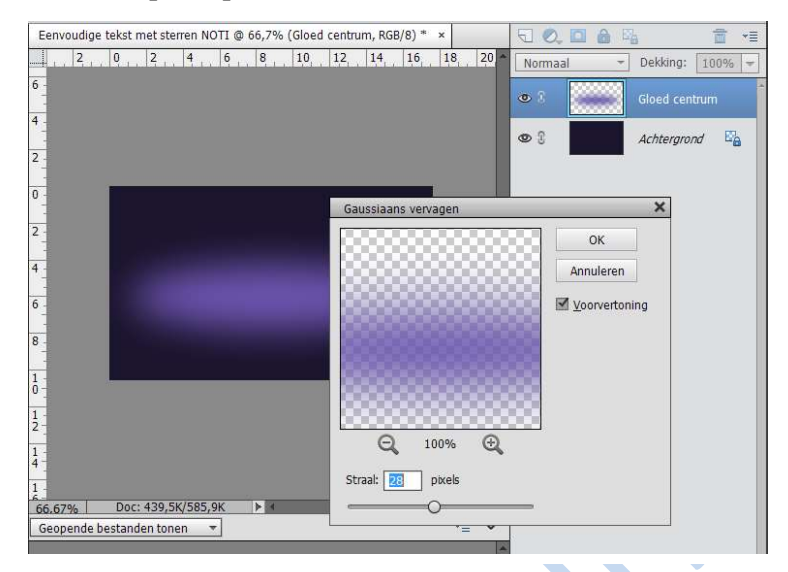

• Verlaag de dekking van deze laag tot 70%

| 6   | 2 0 | 2 4 | 6 8 . | 10 12 | 14 16 | 18 20 | Normaal | Dekking: 70 <sup>4</sup> |
|-----|-----|-----|-------|-------|-------|-------|---------|--------------------------|
|     |     |     |       |       |       |       | • .     | Gloed centrum            |
| -   |     |     |       |       |       |       | • 3     | Achtergrond              |
| 2 - |     |     |       |       |       |       |         |                          |
| 0 - |     |     |       |       |       |       |         |                          |
| 2 - |     |     |       |       |       |       |         |                          |
| 4   |     |     |       |       |       |       |         |                          |
| 6 - |     |     |       |       |       |       |         |                          |
| 8 - |     |     |       |       |       |       |         |                          |
|     |     |     |       |       |       |       |         |                          |
|     |     |     |       |       |       |       |         |                          |
|     |     | -   |       |       |       |       |         |                          |
|     |     |     |       |       |       |       |         |                          |

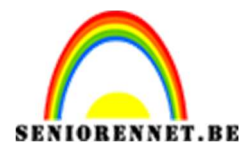

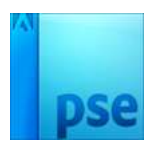

# ≻ <u>Stap 2</u>

• Ga naar Tekstgereedschap en zoek het lettertype KabelBd, kleur is wit en de lettergrootte is 75 pt en typ eerste letter van jouw woord.

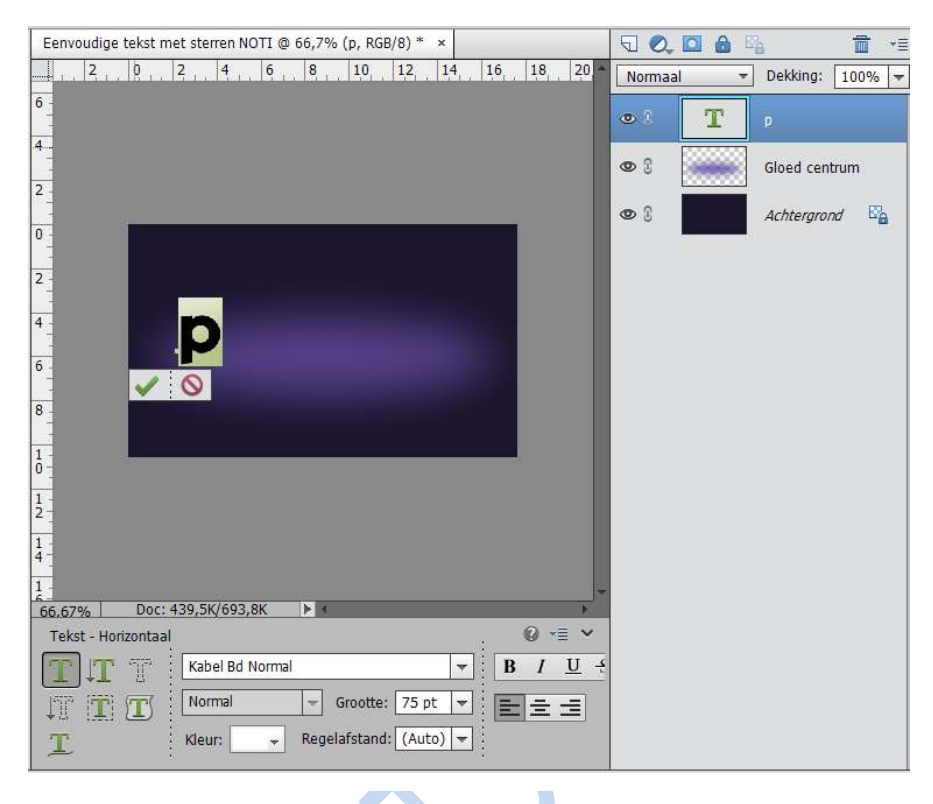

 Ga naar Effecten → Stijlen → Lijnen → klik een lijn aan. Ga terug naar lagen druk op fx en geef volgende waarden in kleur is wit #fffff, binnen en 1 pixel

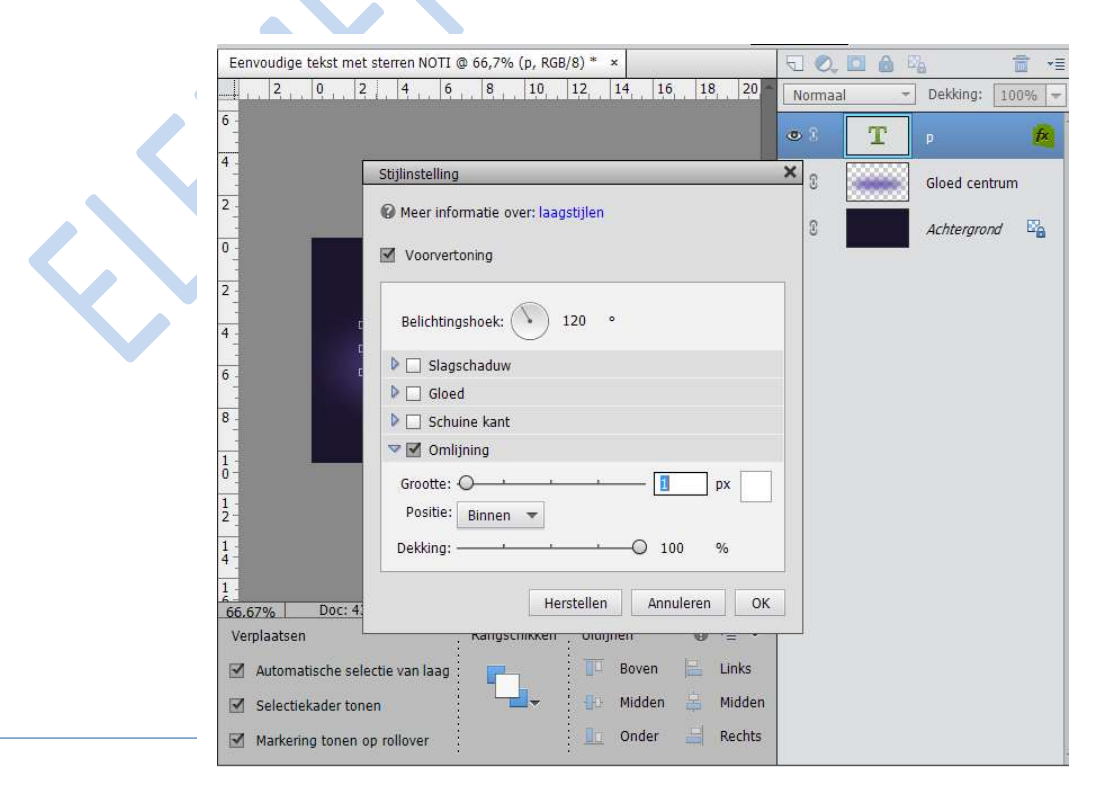

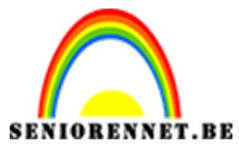

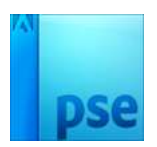

- CTRL + Klik op de letter.
- Ga dan naar Laag → Nieuwe opvullaag → verloop → OK → stel het voorgrondkleur in **#8061DA en achtergrondkleur:#FFFF**

| Eenvoudige tekst met sterren NOTI @ 66,7% (Verloopvu | ling 1, Laagmas × |        | 50      |   | 1.         | <b>1</b> •= |
|------------------------------------------------------|-------------------|--------|---------|---|------------|-------------|
|                                                      | 14 16 18          | 20 ^   | Normaal | • | Dekking:   | 100% -      |
| 6 -                                                  |                   |        | • 1     |   | P          | Verlo       |
| <b>*</b> -1                                          |                   |        | 98      | т | р          | fx          |
| 2 -                                                  |                   |        | 03      |   | Gloed cent | trum        |
| 2                                                    |                   |        | 9       |   | Achtergron | nd 📴        |
| 4 0                                                  |                   |        | -       |   |            |             |
| 6 _ Verloopvulling                                   |                   | ,      | <       |   |            |             |
| Verloop:                                             | o                 | ОК     |         |   |            |             |
| Stijl: Lineair                                       | Annu              | uleren |         |   |            |             |
| 10-1 Ноек: 1 90                                      | •                 |        |         |   |            |             |
| 12<br>Schaal: 100 🕶 %                                |                   |        |         |   |            |             |
| 14-]                                                 | <u>D</u> ithering |        |         |   |            |             |
| 1 Uitlijnen met                                      | laag              |        |         |   |            |             |

 Terug op de tekstlaag gaan staan en ga naar Effecten → Laagstijl → Gloed Buiten. Verander de dekking naar 70%, de kleur op #AE93FE en voor de grootte 3

|               | 2, 4, 6, 8, 10, 12, 14, 16, 18, 20 Normaal - Dekking: 100% - |
|---------------|--------------------------------------------------------------|
| . 6           | Weer informatie over: laagstijlen Verlo                      |
| 2             | Voorvertoning                                                |
|               | Belichtingshoek: V 120 ° Gloed centrum                       |
| 2             | ▶ □ Slagschaduw                                              |
| 4             | Gloed                                                        |
| 6 -           | Grootte: 5 px                                                |
| 8             | Dekking: 75 %                                                |
|               | ☑ Buiten                                                     |
| 1 - 2 -       | Grootte: -O 3 px                                             |
| 1             | Dekking: 70 %                                                |
| 4             | Schuine kant                                                 |
| 66,67% Do     | oc 🗸 I Omlijning                                             |
| Verplaatsen   | Grootte: O                                                   |
| 🗹 Automatisch | Positie: Buiten 🔻                                            |
| Selectiekade  | er Dekking: 100 %                                            |
| Markering to  |                                                              |

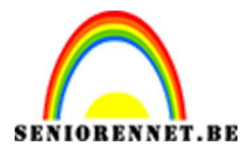

ir.

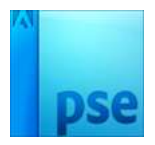

• Uw stijlinstelling staat nog open, zet een vinkje bij slagschaduw en geef volgende waarden

| 2 0 544                       | installing                        |          |      | Normaa     | -           | Dekking:   | 100% - |   |
|-------------------------------|-----------------------------------|----------|------|------------|-------------|------------|--------|---|
| <u></u>                       | Meer informatie over: laagstijlen |          |      | 93         |             | P          | Verlo  |   |
|                               |                                   |          |      |            |             |            |        |   |
|                               | Voorvertoning                     |          |      | <b>o</b> 3 | T           |            | fx     |   |
|                               | Belichtingshoek: 🔨 🔢 •            |          |      | 9 3        |             | Gloed cent | rum    | 1 |
| ~                             | Slagschaduw                       |          |      | 9 3        |             | Achtergron | d 🗳    |   |
| 3                             | Grootte:                          | 5        | px   |            |             |            |        |   |
|                               | Afstand:                          | 5        | px   |            |             |            |        |   |
| c                             | Dekking: O                        | 60       | %    |            |             |            |        |   |
|                               | Gloed                             |          |      |            |             |            |        |   |
|                               | ] Binnen                          |          |      |            |             |            |        |   |
|                               | Grootte:                          | 5        | px   |            |             |            |        |   |
| E                             | Dekking: (@                       | 75       | %    |            |             |            |        |   |
|                               | Ruiten                            |          |      |            |             |            |        |   |
|                               | Grootte: -O'                      | 3        | px   |            |             |            |        |   |
| .67% Doc:                     | Dekking:                          | 70       | %    |            |             |            |        |   |
| Þ                             | Schuine kant                      |          |      |            |             |            |        |   |
| ~                             | 🗹 Omlijning                       |          |      |            |             |            |        |   |
| 5                             | Grootte: O                        | 1        | px   |            |             |            |        |   |
|                               | Positie: Buiten 👻                 |          |      | -          |             |            | 7      |   |
| Г <b>Г</b>                    | Dekking:                          | 100      | %    | fx         | +           | *          |        |   |
| edschapsopties <sup>:</sup> C |                                   |          |      | Effecte    | en Afbeeldi | Favoriet   | . Meer |   |
|                               | Herstellen                        | Annulere | n OK |            |             |            |        |   |

### • Dit is resultaat van 1<sup>ste</sup> letter

| Eenvoudige tekst met sterren NOTI @ 66,7% (Achtergrond, RGB/8) * × |       | . 🖸 🙆 🖣 | 8          | <b>*</b> = |
|--------------------------------------------------------------------|-------|---------|------------|------------|
| 2 , 0 , 2 , 4 , 6 , 8 , 10 , 12 , 14 , 16 , 18 , 20 ·              | Norma | al 🔫    | Dekking:   | 100% 🔻     |
| 6 -                                                                | 03    |         | P          | Verlo      |
|                                                                    | •     | т       | p          | f×         |
| 0                                                                  | 03    |         | Gloed cent | rum        |
| 2                                                                  | •     |         | Achtergron | d 🖺        |
| 4                                                                  |       |         |            |            |
| 6 -                                                                |       |         |            |            |
|                                                                    |       |         |            |            |
|                                                                    |       |         |            |            |
| 12-                                                                |       |         |            |            |
| 1.4                                                                |       |         |            |            |

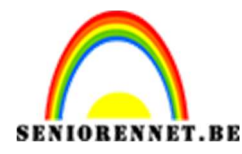

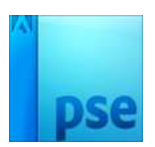

## ≻ <u>Stap 3</u>

- Klik rechts op de tekstlaag en kies laagstijl kopiëren
- Typ de tweede letter

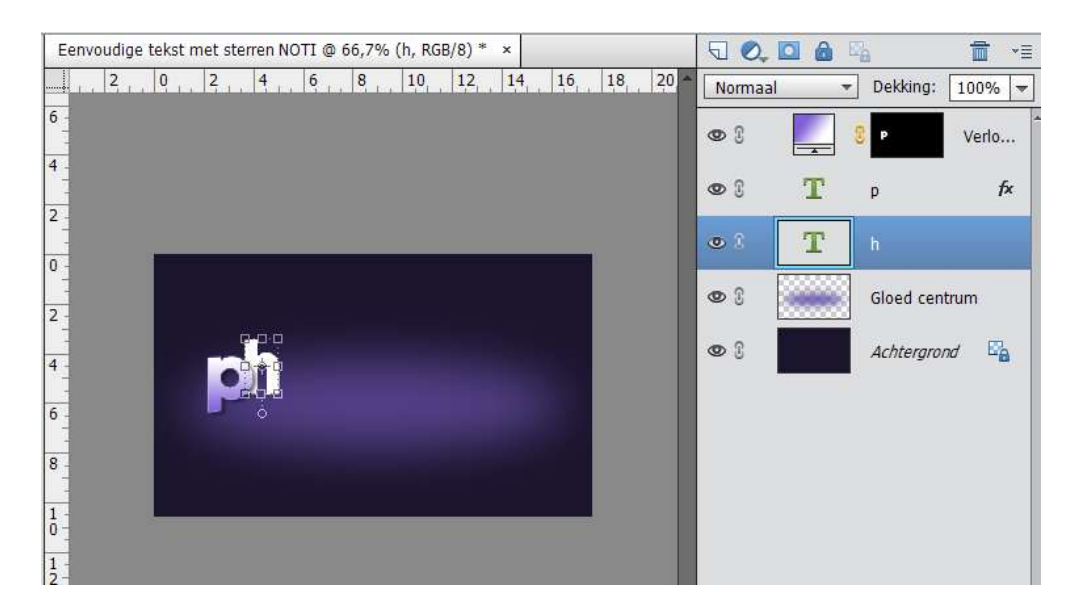

• Rechtsklikken op die laag en de laagstijl kopiëren

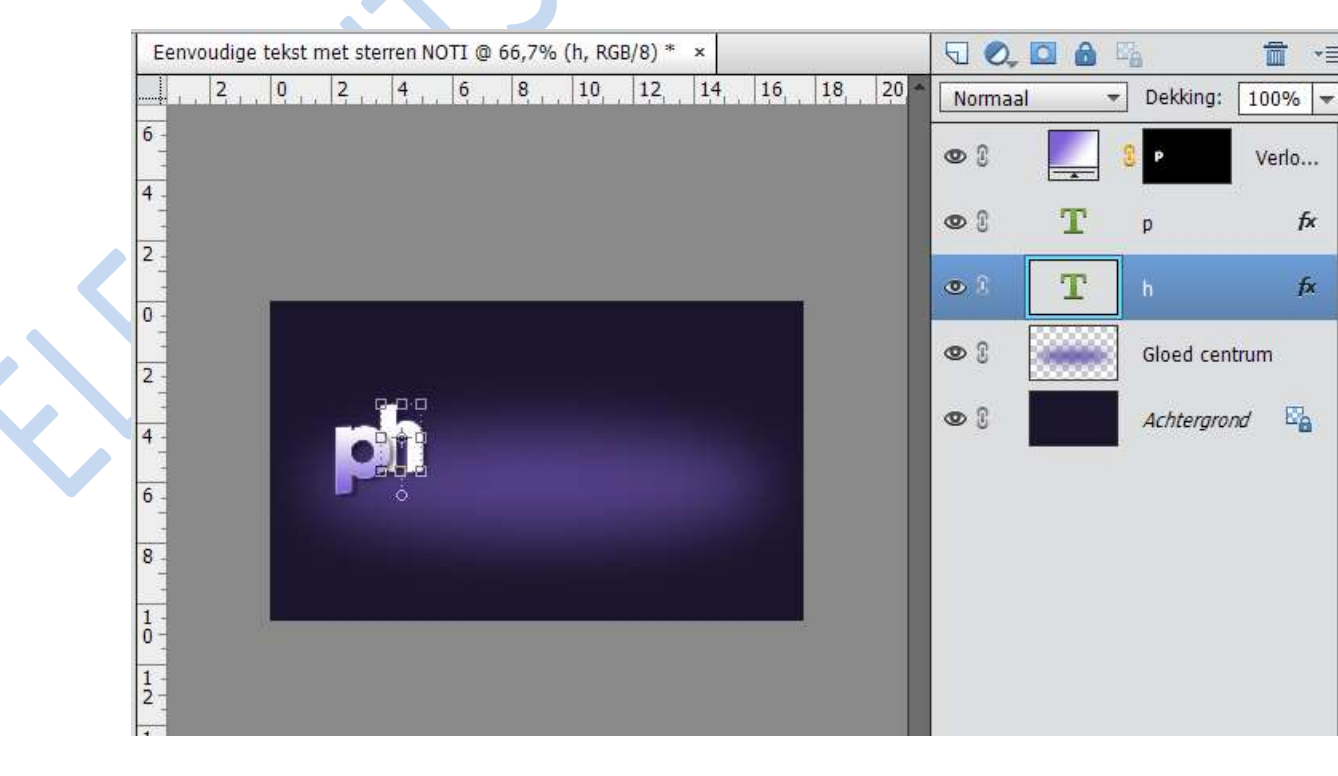

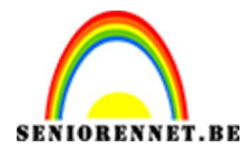

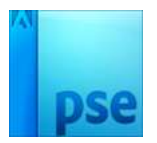

 CTRL + Klik op de tweede letter, ga dan naar Laag → Nieuwe opvullaag → Verloop en daarop dezelfde verloop toepassen als bij de eerste letter.

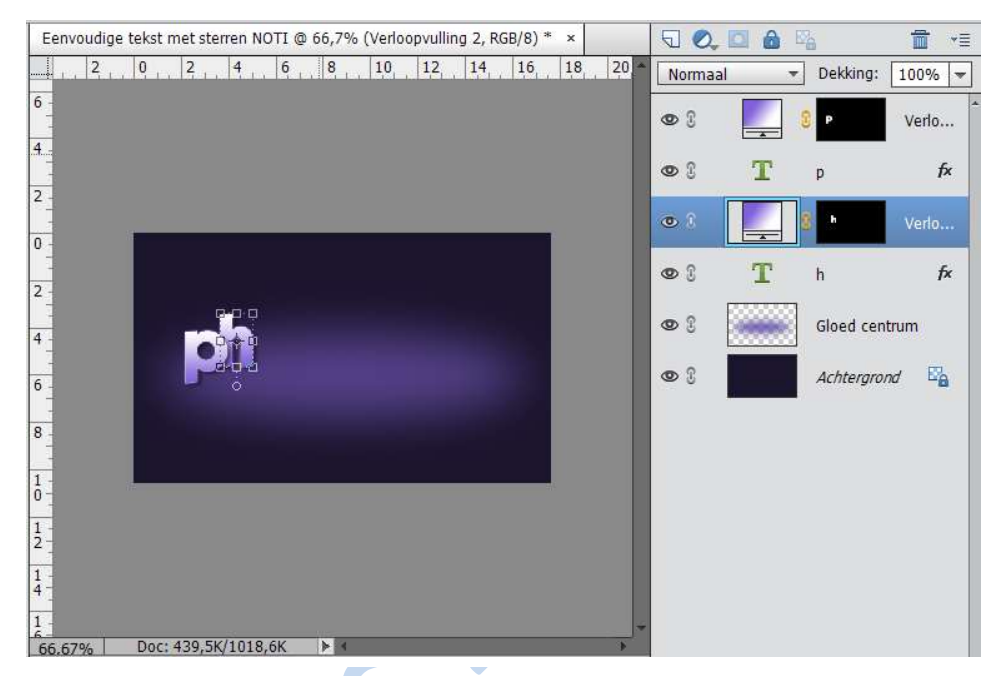

• Typ nu de volgende letter, laagstijl op kopiëren en verloop op toepassen en zo doe je dit bij alle letters

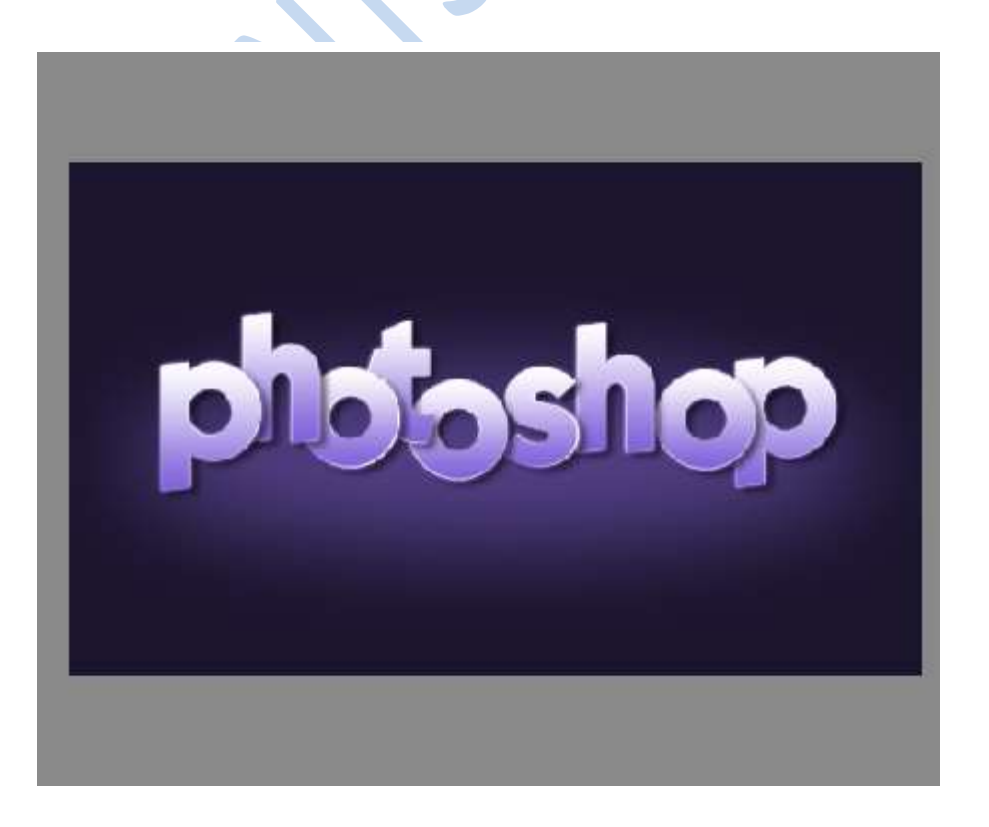

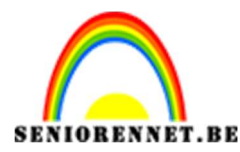

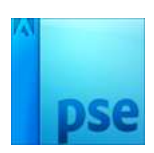

### ≻ <u>Stap 4</u>

- Maak een nieuwe laag boven gloed centrum en noem deze sterren.
- Ga naar standaardpenseel en neem Bewegende sterren

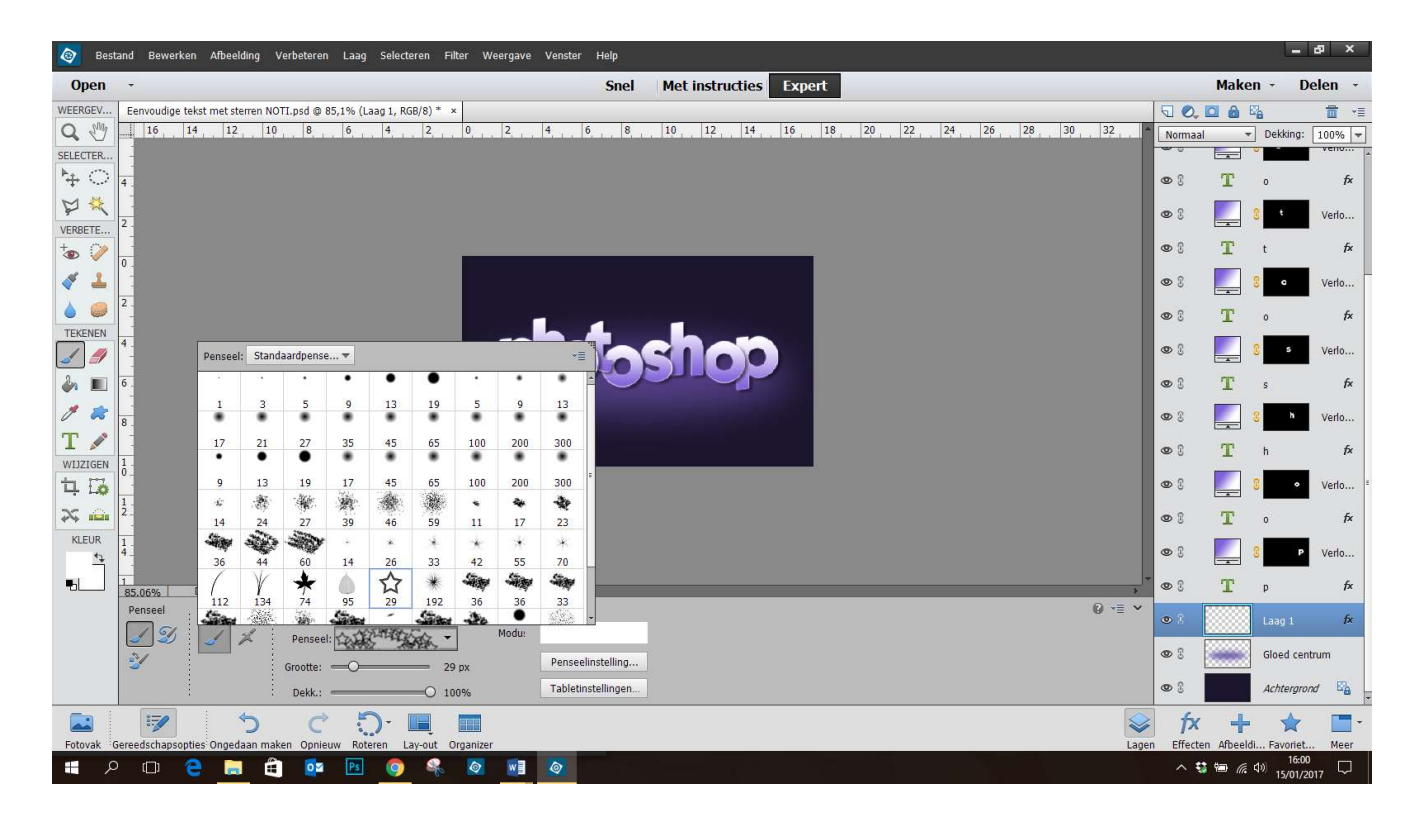

• Stel het penseel in op grootte van 20 px en ga dan naar penseelinstellingen vul je bij Jitter-kleurtoon 55% - Spreidingen 100% en tussenruimte 200% - Ronding: 100%

|   | lest 🚳     | and Bewerken Afbeelding Verbeteren Laag Selecteren Filter Weergave Venster Help |              |              |             |              |
|---|------------|---------------------------------------------------------------------------------|--------------|--------------|-------------|--------------|
|   | Open       | Snel Met instructies Expert                                                     |              | Make         | n • De      | elen -       |
| 2 | WEERGEV    | Eenvoudige tekst met sterren NOTI.psd @ 85,1% (Laag 1, RGB/8) * ×               |              | 2, 🖸 🙆       | <b>1</b> 2  | <b>1</b> • E |
|   | Q 🖑        | 16 14 12 10 8 6 4 2 0 2 4 6 8 10 12 14 15 18 20 22 24 24 26 28 30 32            | Nom          | iaal 🔹       | Dekking:    | 100% 🔻       |
| 3 | SELECTER   |                                                                                 |              | -            |             | veno         |
|   | <b>₩</b> ○ |                                                                                 | •            | т            | 0           | f×           |
|   | $\forall$  | 2                                                                               | 03           |              | 8           | Verlo        |
|   | +          |                                                                                 | 08           | т            | t           | f×           |
|   |            |                                                                                 | 08           |              | 2 0         | Verlo        |
|   |            | 2                                                                               |              | -            | ·           |              |
| - | TEKENEN    |                                                                                 | 03           | T            | 0           | 1×           |
| [ | ]          | 4. Denceelingen                                                                 | 3 90         |              | 8           | Verlo        |
|   | ۱          |                                                                                 | •            | Т            | s           | f×           |
|   | 1 😹        | 8 Jitter- kleutoon: 55%                                                         | ල යි         |              | 2 h         | Verlo        |
|   | T 💉        | Spreiden:O 100%                                                                 | • 3          | т            | h           | fx           |
| Ē | WIJZIGEN   |                                                                                 |              | -            |             |              |
|   | 다 나이       |                                                                                 | 0.2          |              | °           | Verlo        |
|   | ~~ isii    | Aardheid:                                                                       | • 3          | Т            | 0           | fx           |
|   | KLEUR      | T Ronding: 100%                                                                 | 08           |              | 2 P         | Verlo        |
|   | , Î        | Hotel                                                                           | - <b>ത</b> ി | T            |             | fx           |
|   |            | 85,06% _ Doc: 439,54(2,41M )> ■                                                 |              | -            | P           |              |
|   |            | Deze als standaard instellen                                                    | •            |              | Laag 1      | fx           |
|   |            | Groote: =O 20 px Penseeinstelling                                               | 03           |              | Gloed cent  | muru         |
|   |            | Dekk.:O 100% Tabletinstellingen                                                 | 08           |              | Achtergron  | d 🛱          |
|   |            |                                                                                 | 2 1          | x +          | *           | -            |
|   | Fotovak 0  | erredschapsopties Ongedaan maken Opnieuw Roteren Lav-out Organizer La           | en Effe      | cten Afbeele | li Favoriet | . Meer       |

1 agina 7

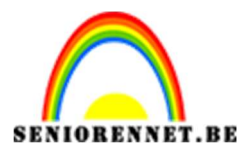

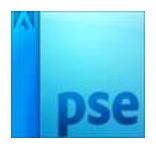

PSE- Eenvoudige tekst stijl met sterren effect

- Ga naar Effecten  $\rightarrow$  stijlen  $\rightarrow$  Lijn  $\rightarrow$  ok
- Terug naar lagen, druk op FX en verander de waarden naar 1px, binnen en kleur **# 6c51c2**

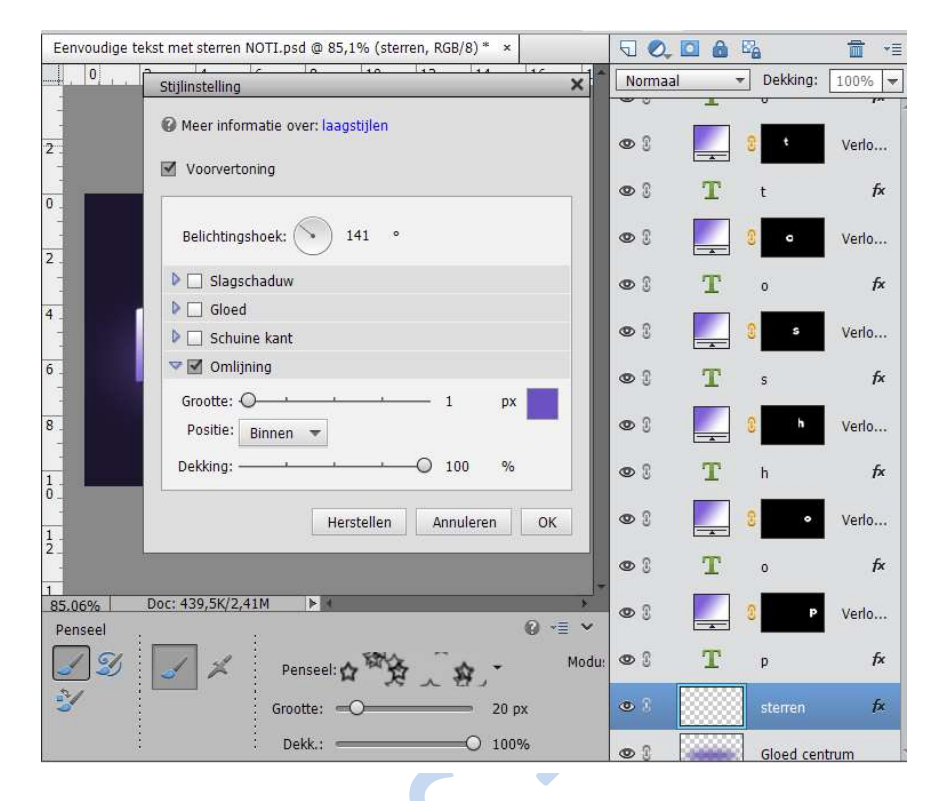

• Klik op de laag en sleep over het blad dat de sterren rond de tekst komen.

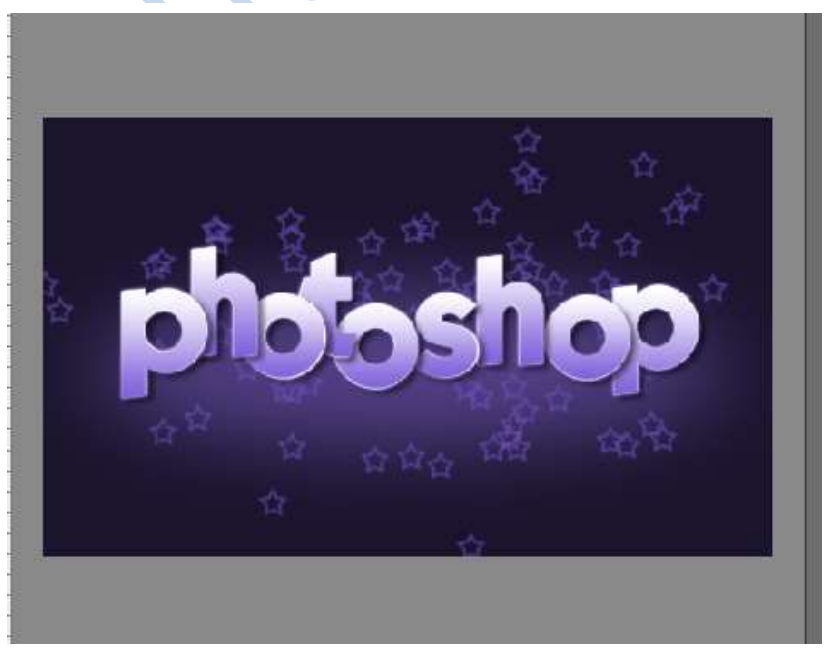

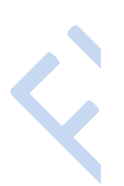

• Eventueel met een gum kan u teveel aan sterren verwijderen. Veel plezier en succes NOTI